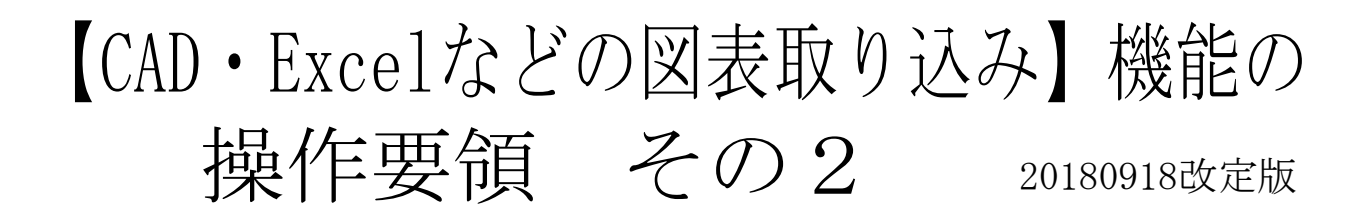

「かんたん工事写真帳2」や「かんたん工事写真帳3」では、この機能を 使えば、ディスプレーに表示されている図・表・その他どんなものでも、 希望する部分を工事写真帳のコメント欄に取り込むことが簡単にできます。 《お断り》「かんたん工事写真帳」にはこの機能はありません。

以下では、一例として、 Excelの表の一部を工事写真帳のコメント欄に取り込む操作の手順を以下で説明致します。

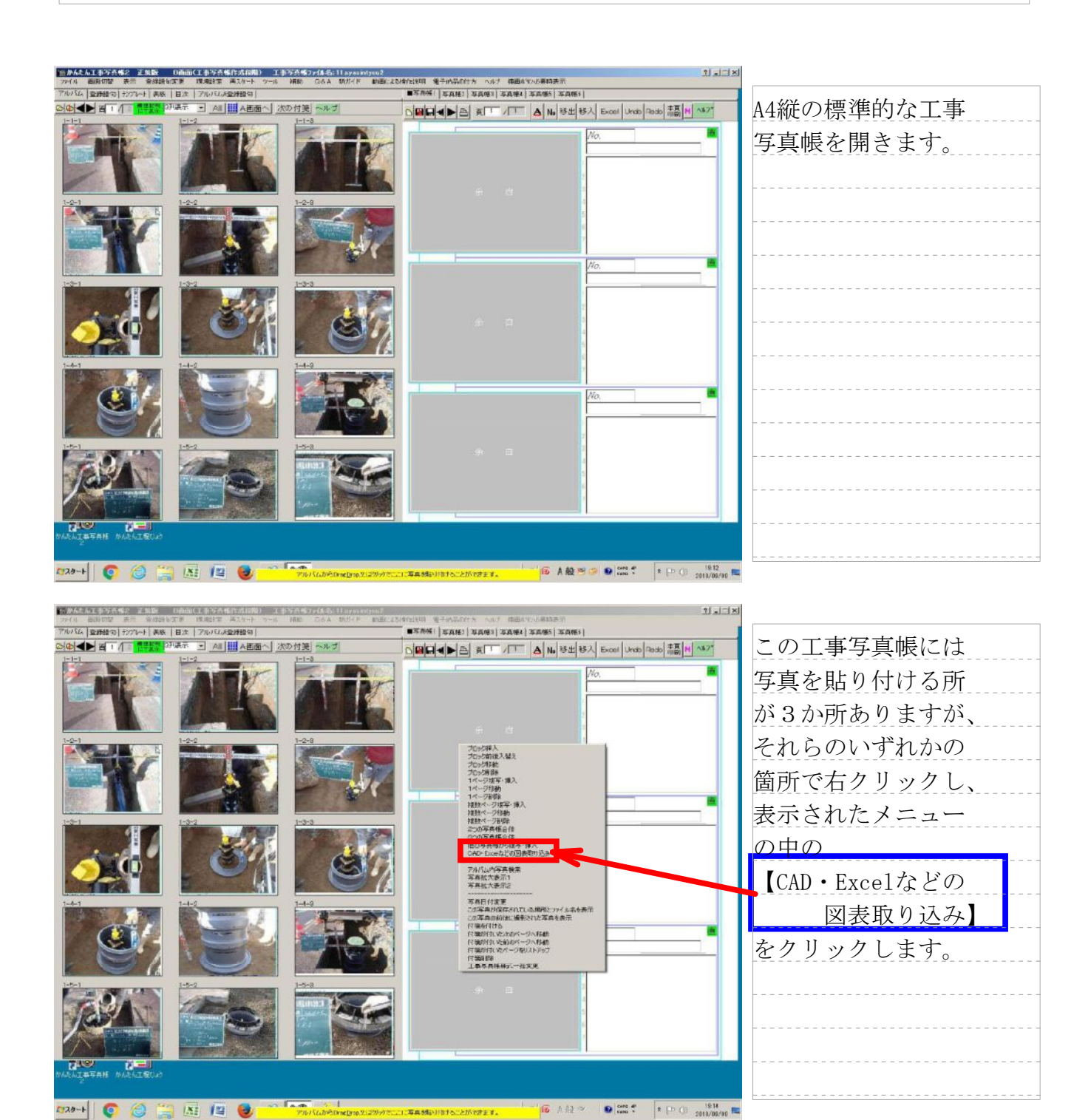

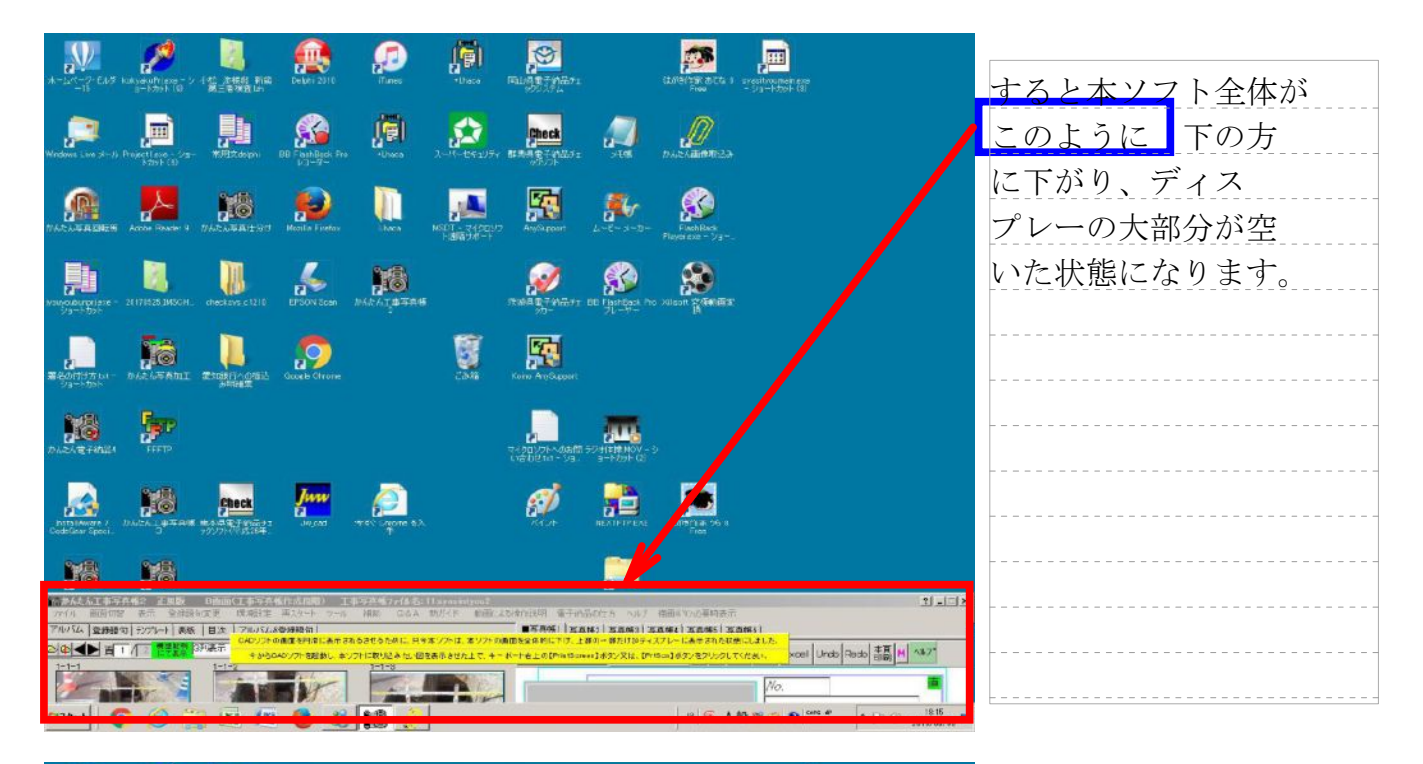

|                                         | An Antonio Presidenti de la constante de la constante de la co |                            |
|-----------------------------------------|----------------------------------------------------------------------------------------------------|----------------------------|
| x-14-7-543 kokyekulfisse                |                                                                                                    | Excelを起動し、                 |
| , 📬 📃                                   | ・ ・ ・ ・ ・ ・ ・ ・ ・ ・ ・ ・ ・ ・ ・ ・ ・ ・ ・                                                                                                    | その空いた部分に                   |
| kast (a                                 |                                                                                                    | Excelで作成                   |
| NACE AND A COME OF A COME OF A COME     | 3         1001         1005           5         W12         500         500                                                                                                    | した表を表示させる                  |
| Nonyo Burgelese - 21(17)525 1M3CH.      | 8 <u>L2 400 405</u><br>9 10 11                                                                                                    | 操作をします。                    |
| Redition of the second                  | 12<br>13<br>14<br>15<br>15<br>10<br>17<br>18                                                                                                    | それが終わったら、                  |
| DILLANG FIRMEN                          | 19<br>30<br>31<br>32<br>33<br>34                                                                                                    | キーボード右上に<br>ある【PrintScren】 |
|                                         | 35<br>20<br>27<br>28<br>29<br>50<br>50                                                                                                    | (それがない場合                   |
|                                         | 31<br>32<br>33<br>39<br>30<br>34<br>35                                                                                                    | は【PrtScn】) キー<br>を押します。    |
| 77イル 田田田学 表示 全計設計<br>アルバム 全計語句 デンパート 表紙 |                                                                                                    |                            |
|                                         | URCジングの原理を計算に表示であるさせるために、日本家ングには、家ングの原因を変更的につき、主教の一部が1999年スプレーにあせるたただ使、しました。<br>・<br>キットラムキングで記録し、キンプトに表した点では、日本語をきせたまで、キード・ドキュの『Prints anker] オタン欠比、CPritical 363/2をプレクしてくたみ、、<br>×Coll Undo Rado 書簡 日 ペ                                                                                                    | 47                         |
|                                         | No.                                                                                                    |                            |
| 1929-1 C (2) 12                         |                                                                                                    | :#20                       |

| A-SAT-CAS Kaltendringer-S- 442 (2004) File<br>-15 - 15 - 15 - 15 - 142 (2004) File<br>-15 - 15 - 15 - 142 (2004) File<br>-15 - 15 - 15 - 15 - 15 - 15 - 15 - 15 | Falling and falling and fallin | すると、                                              |
|----------------------------------------------------------------------------------------------------|----------------------------------------------------------------------------------------------------|---------------------------------------------------|
|                                                                                                    |                                                                                                    | <cad・excelなどの<br>図表取り込み &gt; 画面</cad・excelなどの<br> |
|                                                                                                    |                                                                                                    | 因                                                 |
|                                                                                                    | 今行った様作によって CA9P Exetaの回復の二ピーが本通而<br>に表示されるした。<br>下記の様件をしてでおん、<br>(1)の7次でたい構成A1Pやや人ための範囲後でうスで<br>後の17次でたい構成A1Pやや人ための範囲後でうえで<br>(2)の7次でたい構成A1Pやでんための範囲後でうえで<br>(2)の後でない構成A1Pをでんたので、<br>のの2004である。かり目的を知識をつうこで検索します。<br>(2)の後でから加止とい場合は、(2)の7次でから追し」<br>ぶらとつかったしたい場合は、(2)の7次でから追し」                                                                                                    | そして、この画面に<br>はExcel画面のコピー                         |
|                                                                                                    | (2)(二季支育場に扱われ口)おシスタイユ等支育条<br>のコント・截に基切付ロ)ホタンを切りのします。<br>                                                                                                    | が表示されています。                                        |
| PEDIANGY / JUST / B<br>Collegion from / Just / B<br>P / A / A / P-FAS / EB/ DBms(1,P-FAS/CARD) 1,P-FAS/2/4.5. (1240001)002                                      |                                                                                                    |                                                   |
|                                                                                                    | 2019/1011 単十の50/22 3 30/ 昭南10/04936/1<br>●TANKI (SAH) SANG) SANA (SANA) SANA<br>○日日日 (日本) SANA (SANA) SANA<br>○日日日 (日本) 英丁 (「丁 ▲ M」 除出 務人 Excel Undo Parts 話感 M **27<br>//o.                                                                                                    |                                                   |
| apa-t 📀 🥝 🔚 📧 😰 🍪 📢                                                                                                    | JP 100 人社 20 Const 4 日 ① 1421 日                                                                                                    |                                                   |

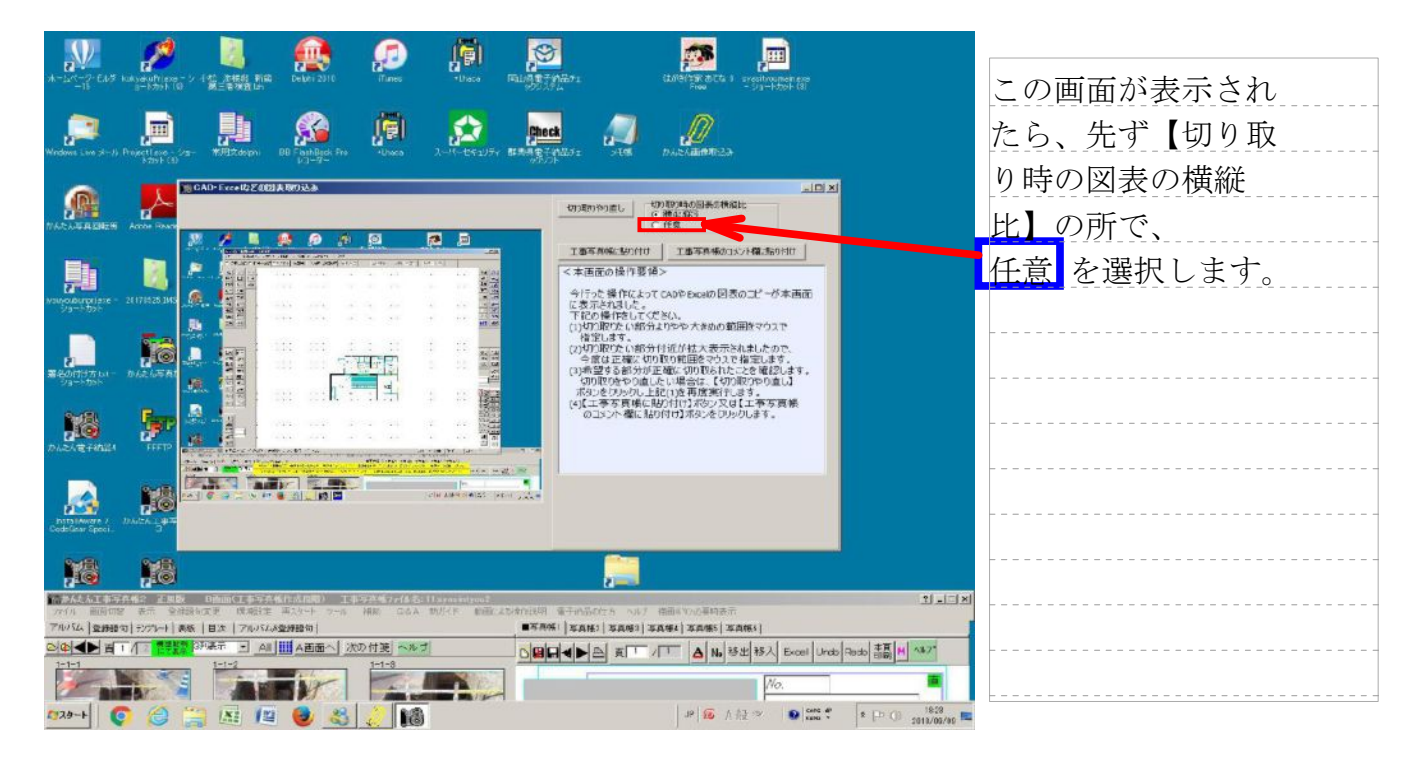

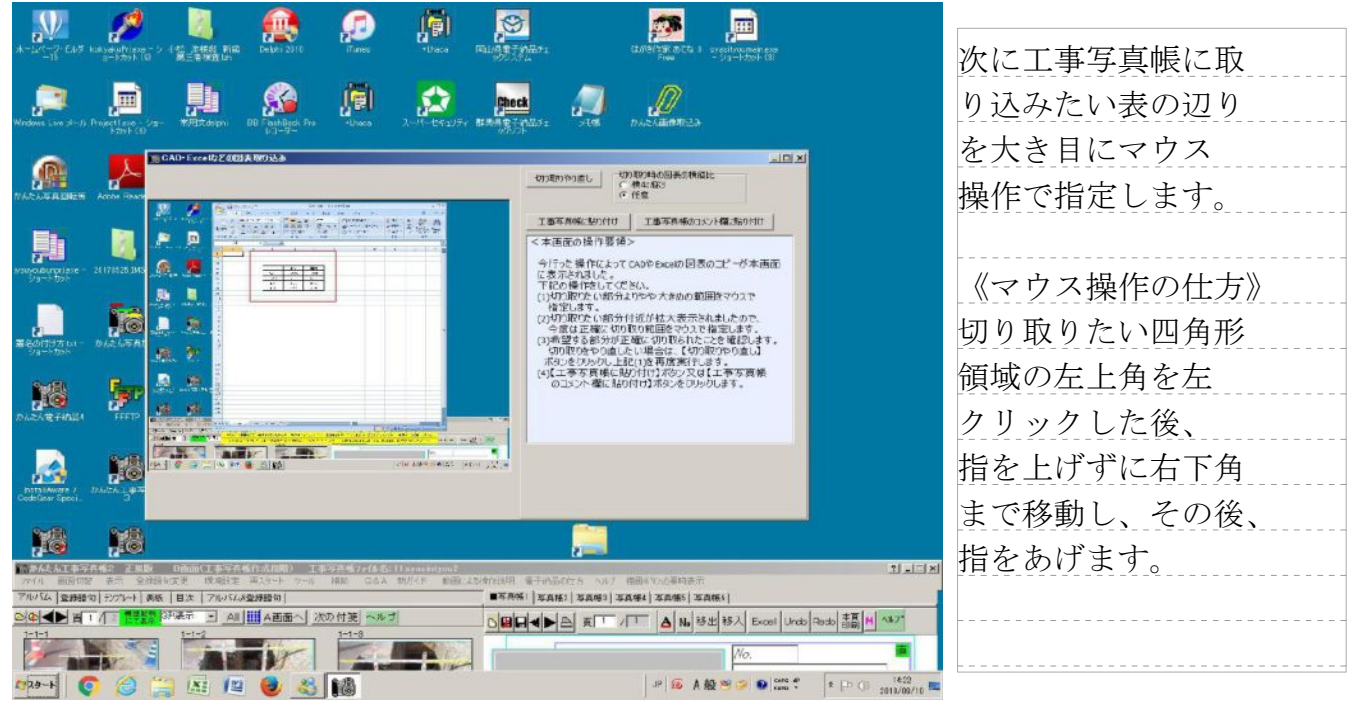

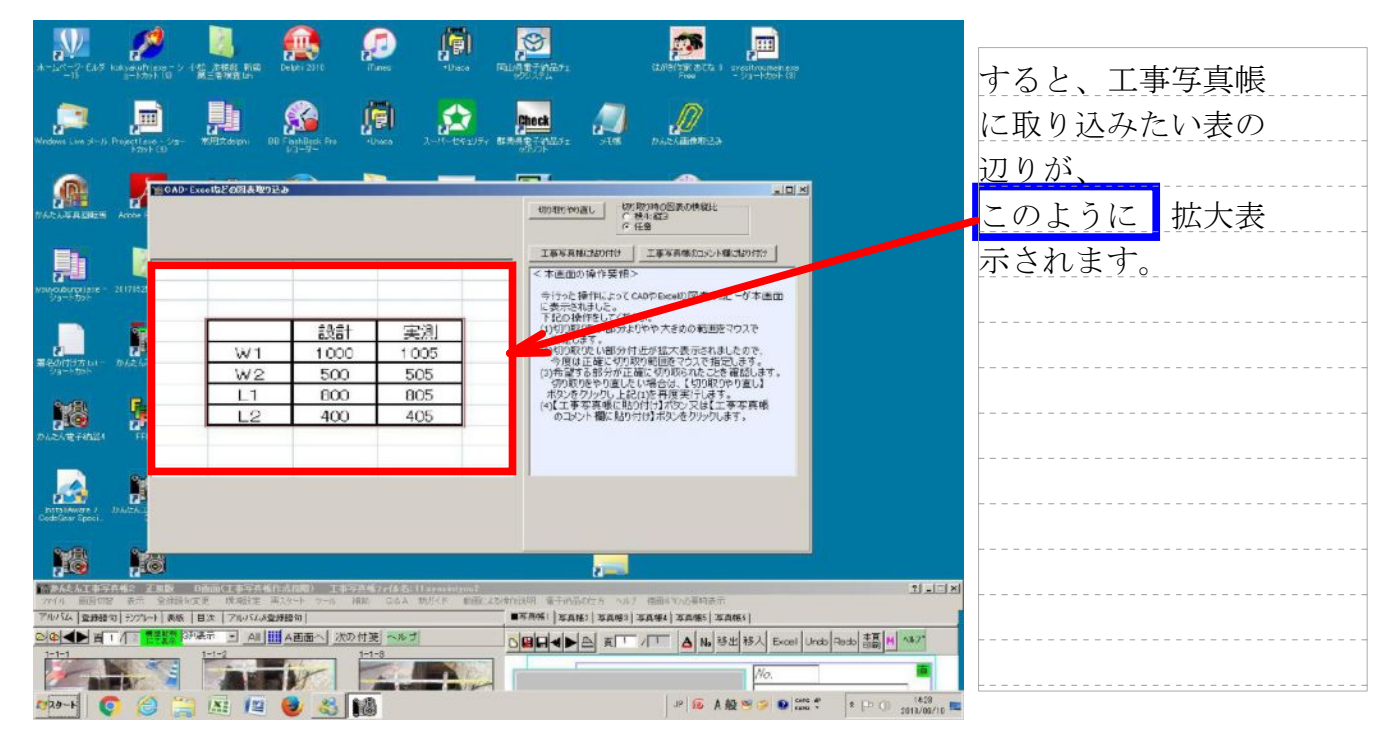

| 💯 🥦 💐 👰 👧                                                                                                    | 👳 🙇 🖻                                                                                                    |            |
|----------------------------------------------------------------------------------------------------|----------------------------------------------------------------------------------------------------|------------|
| - オーンペーク・CAダ ballyeeuthypes - シー445 定体的 前面 Debri 2010 iTanes + Dese I<br>- 15 - パット(0) 第三章項目はn                                                                                                    | 「新山川豊子が出かま」 (2019年7日) arcsinoumen ano<br>902月上 - 313ード2014(31<br>- 313ード2014)                                                                                                    | この状態になったら、 |
| 🔎 🗐 🎎 🖳 🚍                                                                                                    |                                                                                                    | 工事写真帳に取り込  |
| 5-200 F (2) 2-2                                                                                                    |                                                                                                    | みたい表の部分を   |
|                                                                                                    |                                                                                                    | 今度は正確にマウス  |
| ,h 🚺 📃 🔜                                                                                                    |                                                                                                    | 操作で指定します。  |
| Angelen (1917 - 2107815.30)<br>・ 1995-1592<br>・ 1995-1592 | マイリン、第1年により、このとの知識の目的のことでか非相当<br>に表示がおいた。<br>下記の部分にはていため、<br>(1)がの部分にはていため、<br>(1)がの部分にはていための範疇後マクスで<br>(2)がの部分ではないため、<br>(2)がの部分にするがのないではなった。<br>(2)が高さないの部分ではないたたことを確認します。<br>(2)が高さないからはことに最合によりの部分のである。<br>(2)にあるて真確にいたりには会にはての部分である。<br>(3)にあるて真確にいたりでは、(2)がありからし、(3)<br>ぶったでのかり、上記の多項が知らる。<br>(3)による不可能にいたりでは、(2)が高くしまった。                                                                                                    |            |
| DI SI NE HALL                                                                                                    | 「のコンント欄におり付け】ボタンをワックします。                                                                                                    |            |
| Antona antesia                                                                                                    |                                                                                                    |            |
| N8 N8                                                                                                    |                                                                                                    |            |
| 17世が人た正事学科者と 正規数 日前回に正事学科権(作成周期) 王事学科権(27代を名:11 areasington)<br>27(月) 前面内容 老売 全部法国文章: 現場計畫 再次ルト ラール 補助 ひさみ 初月不下 新聞(23                                                                                                    | রাগায়ের জনগঠন ১৯০ জনগঠন হার্যার হার্যার হার্যার হার্যার হার্যার হার্যার হার্যার হার্যার হার্যার হার্যার হার্যা<br>বির্বাচনের হার্যার হার্যার হার্যার হার্যার হার্যার হার্যার হার্যার হার্যার হার্যার হার্যার হার্যার হার্যার হার্য                                                                                                    |            |
| 7月27日、 室が勝句(1275-1-1) 泉永(目本) 7月27日(ス全が勝句)<br>○(中) (日) (日) (日本) 7月27日、 (日本) (田) (日本) (北の付援) ヘルブ<br>1-1-1 (日本) (日本) (日本) (日本) (日本) (日本) (日本) (日本)                                                                                                    | ■ A A K   SAK   SAK |            |
|                                                                                                    | 小O.<br>  JP   記 A 投 等 学 ● 1000 年 1 (51)<br>  ST   100 日 1 (51)                                                                                                    |            |

| $\mathbf{N}$                      | 1                           |                                   | <u>@</u>                 | <u>,</u>             | <b>(</b> )               | 0                                                              | <b>19</b> .                                             |                    |                                       |
|-----------------------------------|-----------------------------|-----------------------------------|--------------------------|----------------------|--------------------------|----------------------------------------------------------------|---------------------------------------------------------|--------------------|---------------------------------------|
| -15 EAS                           | kuksetultiere<br>8-konst (g | ン 142 加速<br>第三番項目 新聞<br>第三番項目 (5) | Debei 2010               | Mines                | Ulasa                    | 国山西東子的品71<br>第二                                                | (1/19/19/ d)Ca ) prestroumenese<br>Free - Sig-Hotek (8) |                    | 以上の操作によって                             |
| ,                                 |                             | <b>"</b>                          | <u></u>                  | ( <b>1</b>           |                          | check 🔊                                                        |                                                         |                    | 工事写真帳に取り込み                            |
|                                   | STOF CO                     |                                   | an Medic                 |                      |                          |                                                                |                                                         |                    | たい表の部分が正確に                            |
| TAD OF A DECK                     | Across                      | A 17 - E X 66 PARC QUE 18 48 9    | 12-40                    |                      |                          | 100部での直し 切り取<br>の種                                             | 1日本<br>11日本<br>11日本<br>11日本<br>11日本<br>11日本             |                    | 切り取られました。                             |
| 勳                                 |                             |                                   |                          |                      |                          | 工事写真確認知時は                                                      | 工事写真体のコメント構成的行行                                         |                    | そを確認したら、                              |
| Nouverburgeliese                  | 20171628                    |                                   | 設言                       | +                    | 実測                       | 今行った操作によってCAA<br>に表示されました。<br>下記の操作をしてくださし                     | のやちecelの回表のコピーが本画田<br>A。                                |                    | 【工事写真帳のコメ                             |
| 2<br>200107 LU-                   |                             | W1                                | 100                      | 0                    | 1005                     | (1)切り取りたい部分より<br>指定します。<br>(2)切り取りたい部分付え<br>今度は正確に切り取り         | やや大きめの範囲座マウスで<br>5が拡大表示されましたので、<br>9範囲及マウスで指定します。       |                    | ント欄に貼り付け】                             |
| Grand Carlos                      |                             | L1                                | 800                      |                      | 805                      | (3)希望する部分が正確<br>切り取りをやり直したい<br>ポタンをクリックし上記(3)<br>(a)【エ東京真徳に貼りの | に切り取られたことを確認します。<br>18名は、【切り取りやり直し】<br>12名将度実行します。      |                    | ボタンをクリックします。                          |
| DVSVEHUS                          |                             | L2                                | 400                      |                      | 405                      | のコメント欄に貼り付                                                     | け】ボタンをクリックします。                                          |                    | 《注》希望通りの切                             |
|                                   |                             |                                   |                          |                      |                          |                                                                |                                                         |                    | り取りに失敗した                              |
| hsts (Aware 7<br>Code Seer Speci. | DATEA.                      |                                   |                          |                      |                          |                                                                |                                                         |                    | ら【切り取りやり                              |
|                                   | 10                          |                                   |                          |                      |                          | ,                                                              |                                                         | <u>0</u>           | 1 $1$ $1$ $1$ $1$ $1$ $1$ $1$ $1$ $1$ |
| 77个月 画面切                          | 1944年 正規数<br>27 表示 全計       | B的100里的934<br>弱句实更 成项目定           | (13)(日本) 工具<br>両人タート フード | HE GAA               | HEREFELTER<br>時月七年 動産による | 动物说明 重于的品质性方 小水子                                               | 格面(10)必要特表示                                             | 1.IX               |                                       |
| 7/054 200                         | 12 F2/76-1 0                | 版   目次   アルバムの                    | 型298日)<br>               |                      | ŧ                        | ■石井保  年月後3  年月63  年                                            | [五梯4] 本武悌5   本武伟5                                       | 1 1 1 1 1 1 1      | 切取を始めからやり                             |
| 2-1-1<br>1-1-1                    | 1 71 2 1222                 | 1-1-2                             | All All and 次            | (1) 竹張) ~ルゴ<br>1-1-8 | 1                        |                                                                | ▲ No 發出 移入 Excel L                                      | Indo Redo TA       |                                       |
| 1 and 1                           | -                           |                                   | 5 M                      | - Sel                |                          |                                                                | <i>No.</i>                                              |                    | 直します。                                 |
| 1 29-1                            |                             | 🗃 🖾 📕                             | 3                        | 14                   |                          |                                                                | JP 10 A 般 😕 💿 ன                                         | * [P () 2013/03/10 |                                       |

| つつイル 単胞切替 夢気 象状語を広東 環境語言 再スタート ツール 補助 ひんみ 数パイド | 創業に15時代以外 電子的品がたち ヘルナ 構造的の必要協会所       |                                         |                         |
|------------------------------------------------|---------------------------------------|-----------------------------------------|-------------------------|
| アルイム 空港部内 わたっト 長秋 目次 アルイムを建築力                  |                                       | Unde                                    | オスレ 白動的に                |
|                                                |                                       | Redo<br>15.4                            | りるこ、日朝印ル                |
| ALL ALL AND                                    | · · · · · · · · · · · · · · · · · · · | AL TRADE                                | 直接入力モードから               |
|                                                |                                       | 一時文字<br>利文字<br>解書文字                     | 間接入力モードに                |
|                                                |                                       | 参けえ手<br>教学出し<br>西 報                     | 変わり、工事写真帳               |
|                                                | (非一次)<br>                             | 解分級<br>平行線<br>円 型<br>21.88              | のコメント欄に                 |
| 1-9-1 1-9-2 1-9-3                              | No                                    | <u>地形</u><br>10097                      | 表 <mark>がこのように取り</mark> |
| <u>i i i i i i i i i i i i i i i i i i i </u>  | a a                                   | 務 円<br>表<br>任意形<br>容易がお許す<br>偏期<br>一括相写 | 込まれました。                 |
|                                                |                                       | 一括例則有一括例則有                              | かお 直接入力モート              |
|                                                | No.                                   | 角形成<br>線伸縮<br>拡缩回転                      | し 間 拉 入 カ エ い の 法       |
|                                                | · · · · · · · · · · · · · · · · · · · | 木 用日間                                   | と间接八刀モドの運               |
| 1-5-3<br>1-5-3                                 |                                       |                                         | いについては、弊社               |
|                                                |                                       |                                         | (Tel:052-796-0336)      |
|                                                | · · · · · · · · · · · · · · · · · · · |                                         | へ間合せて下さい。               |
| avevībeene avevībota<br>Mon Mien               |                                       |                                         | <<説明終了>>                |
| N24-5 6 6 1 1 1 1 1 1 1 1 1 1 1 1 1 1 1 1 1    | P 66 A 58 - 20 - 16 1995 P + 15 - 20  | 1460                                    |                         |
|                                                |                                       | 2010/09/10                              |                         |